## Remote Learners Connecting to Verizon Hotspots

1.) Plug the *hotspot* into the provided power adapter and a home electrical outlet (hotspot should turn *on* automatically upon doing this).

a.) If it did not turn on the Hotspot.
2.) Count for about 90 seconds for it to fully start (the hotspot may show data usage now to let you know it is running).

## за.) <mark>Chromebook</mark>:

- The Chromebook should Automatically connect to the DCS HotSpot Wifi, if not:
  - A. Open (click/tap) the Chrome OS **Menu** on the bottom right corner near the clock (highlighted in red).
  - B. Click/tap the Wireless Network drop down menu (highlighted in red).
  - C. Click/tap the **DCS HotSpot** Wifi name.

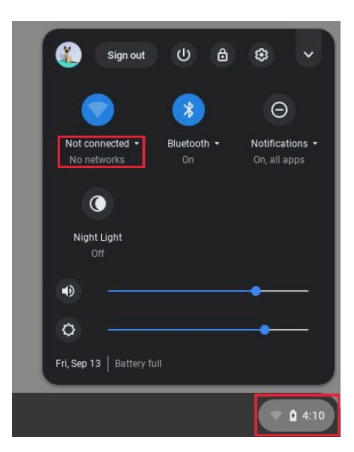

## 3b.) <mark>iPad</mark>:

- The iPad should Automatically connect to the DCS HotSpot Wifi, if not:
  - A. Click/tap the **Settings** app.
  - B. Click/tap Wi-Fi on the left-hand menu.
  - C. Click/tap the DCS HotSpot Wifi name.

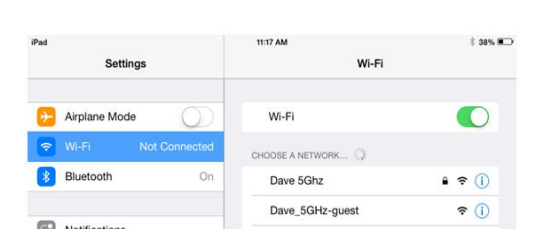

C DCScontracto

DCSstaf

DCSgue

## 3c.) Windows:

- The laptop should Automatically connect to the DCS HotSpot Wifi, if not:
- A. Click/tap the **Wifi icon** (either one highlighted in red below) located in the bottom right corner near the clock on the Windows Taskbar.

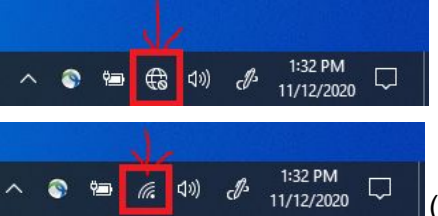

(Not Connected to any Wifi network.)

(Connected to a Wifi network.)

B. The available **Wireless Networks** menu will appear; click/tap the **DCS HotSpot** wifi network followed by the **Connect** button (highlighted in red).

\*\*Devices should have the required passphrase already saved to them, selecting the correct wifi name is all that will be required\*\*

For issues email: help@dundeecs.org or call 607-243-5533 Ext. 7509